## Passwort ändern in Optemis

- 1. Bitte loggen Sie sich in Optemis mit Ihrem bekannten Passwort ein.
- 2. Klicken Sie oben rechts auf die Schaltfläche "Zahnrad", um zu "Einstellungen" zu gelangen.

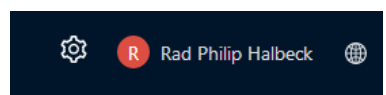

3. Klicken Sie auf Passwort ändern.

| Registrierte Email        | Philipp.Halbeck@kvsh.de |                   |  |
|---------------------------|-------------------------|-------------------|--|
| Kontoeinstellungen ändern | Passwort ändern         |                   |  |
| Hängeprotokoll            | System                  | Benutzerdefiniert |  |

4. Bitte geben Sie im angezeigten Fenster ihr aktuelles sowie Ihr gewünschtes neues Passwort ein und bestätigen Sie dieses durch widerholte Eingabe.

| Aktuelles Passwort:        |   |
|----------------------------|---|
|                            | Ø |
|                            |   |
| Neues Passwort:            |   |
|                            | Ø |
| Neues Passwort bestätigen: |   |
|                            | Ø |

5. Schließen Sie den Vorgang durch "Speichern" ab.

## Passwort ändern im PACScenter

- 1. Bitte loggen Sie sich in das PACScenter mit Ihrem bekannten Passwort ein.
- 2. Klicken Sie bitte oben rechts auf Ihren Benutzernamen und dann auf Benutzerkonto.

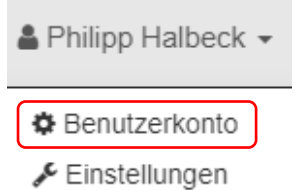

3. Bitte geben Sie im angezeigten Fenster ihr aktuelles sowie Ihr gewünschtes neues Passwort ein und bestätigen Sie diese durch wiederholte Eingabe.

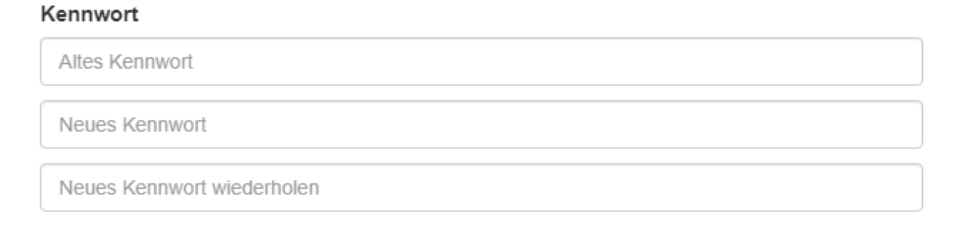

4. Schließen Sie den Vorgang durch "Speichern" ab.